FITDESIGN

## 【はじめに】

LCCOXはパソコンで調光パターンを作成・書き込みが可能なLEDの自動調光用IC です。本書ではパソコンでLED調光IC、LCCOX用の調光パターンを作成し、書き 込みをおこなう手順について説明しています。LCCOXの詳細については「LCCOXA-XX 仕様書」を参照してください。

## 【目次】

|   |   |          | I | PAGE |
|---|---|----------|---|------|
| 1 | • | 準備       |   | · 1  |
| 2 |   | パソコンへの導入 |   | - 2  |
| 3 |   | 操作方法     |   | 4    |

### 1.準備

通常パソコンの USB コネクタとLCCOXBを接続するには USB/シリアル変換デバイス を使用します。(接続回路については LCCOXB-XX 仕様書を参照してください。)このデバイ スを使用するにはVCPドライバが必要です。よって調光パターン作成ソフトと合わせて、 下記の2つのソフトが必要となります。

(1) V C P ドライバ

USB ポートをパソコン上で COM ポートとして扱えるようにするためのドライバ です。使用するデバイスのメーカから入手してください。 下記は代表的な FTDI 社とシリコンラボラトリーズ社の入手先です。

- <入手先>
  - ・FTDI 社のサイト内

URL http://www.ftdichip.com/Drivers/VCP.htm

- ・シリコンラボラトリーズ社のサイト内
  - URL http://www.silabs.com/products/mcu/Pages/USBtoUARTBridgeVCPDrivers.aspx

## (2) LCC0X用調光パターン作成ソフト

調光パターンを作成するためのソフト本体です。 <入手先>

・フィットデザインのサイト内 URL http://www.fitdesign.biz/lcc01.htm

本ソフトを動作させるには Windows を搭載したパソコンが必要です。 推奨動作環境は下記となります。 く推奨動作環境 >
OS : Windows XP(日本語版)
ディスプレイの解像度: 800 × 600 ドット以上
メモリ : 521kbyte 以上
外部インターフェース: USB1.1 または USB2.0

### 2.パソコンへの導入

まず最初に**VCPドライバ**をインストールしておき、次に**調光パターン作成ソフト**をインストールしてから起動します。以下は FTDI 社のドライバを Windows XP にインストールする場合で説明します。

### (1) V C P ドライバ (FTDI 社) のインストール

もしパソコンがインターネットに接続されていれば、USB/シリアル変換デバイス (FT232RL 等)が初めて接続された時に自動的にインストールされるので特別な操作は 必要ありません。以下は手動でインストールする場合について説明します。

付属の CD-ROM に収録されているVCPドライバ(CDMxxxxxx フォルダ)をパソコンの適当な場所に置いてください。

FT232RL による変換回路でパソコンの USB コネクタとLCCOXを接続してくださ い。パソコンが新しい USB デバイスを認識するとドライバのインストールを促す 画面が現れますので、指示にしたがって操作してください。

| 新しいハードウェアの検出ウィザ                                                                                                    |                                                                                                    |                                       |  |  |  |  |
|----------------------------------------------------------------------------------------------------|----------------------------------------------------------------------------------------------------|---------------------------------------|--|--|--|--|
|                                                                                                    | 新しいハードウェアの検索ウィザードの開始<br>このウィザードでは、次のハードウェアに必要なソフトウェアをインストールします:<br>FT232R USB UART                                                                                                    | 「一覧または特定の場所<br>からインストールする」<br>を選択する。  |  |  |  |  |
|                                                                                                    |                                                                                                    |                                       |  |  |  |  |
| 新しいハードウェアの検出ウィザード       検索とインストールのオブションを選んでください。       「次の場所を含める」                                                                                                    |                                                                                                    |                                       |  |  |  |  |
| <ul> <li>次の場所で最適のドライ<br/>下のチェックポックスを使<br/>イバがインストールされま</li> <li>リムーバブルメデ</li> <li>ゾ次の場所を含め<br/>1 Settings¥adn     </li> <li>検索しないで、インストー<br/>一覧からドライバを選択<br/>とば取りません。</li> </ul> | (パを検索する⑤)<br>って、リムーバブル メディアやローカル パスから検索できます。検索された最適のドラ<br>す。<br>イア (フロッピー、CD-ROM など)を検索(値)<br>る②):<br>nin¥デスクトップ¥CDM 206.00 WHOL Certified ▼ 参照(型)<br>ールするドライバを選択する(型)<br>するには、このオプションを選びます。選択されたドライバは、ハードウェアに最適のもの | をチェックして「参照」<br>からドライバを置いた<br>場所を指定する。 |  |  |  |  |
|                                                                                                    | 〈戻る(図) 次へ(図) キャンセル                                                                                                    |                                       |  |  |  |  |

上図の操作のあと画面の指示にしたがって操作をすすめてください。 操作方法の詳細については下記の FTDI 社のサイトにあるマニュアルを参照してく ださい。

http://www.ftdichip.com/Documents/InstallGuides.htm

PAGE 2

FITDESIGN

FITDESIGN

インストールが完了したら割り当てられた COM ポート番号を Windows のデバイスマネ ージャで確認します。デバイスマネージャは スタート・ボタン マイコンピュータ (右クリック) プロパティ ハードウェア デバイスマネージャの操作で表示させるこ とができます。

下図のようにポート(COM と LPT)の下にある USB Serial Port の COM ポート番号を確認してください。この番号は調光パターン作成ソフトの設定で必要になります。

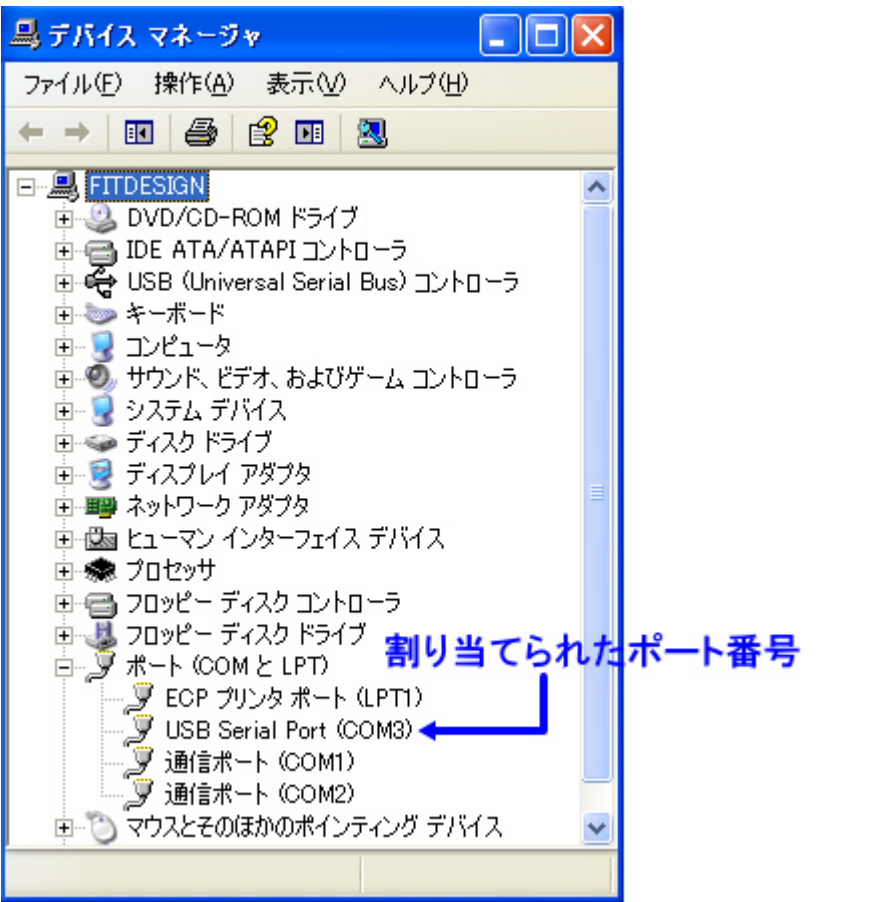

この例では COM3 が 割り当てられたポート 番号です。

## (2) LCC0XB用調光パターン作成ソフトのインストールと起動

付属の CD-ROM に収録されている調光パターン作成ソフト(LCCOXB フォルダ)を パソコンの適当な場所に置いてください。Package フォルダ内にある Setup.exe を クリックしインストールしてください。

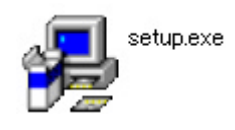

インストールが完了したら、保存先(通常は C ドライブ Program Files LCCOXB)のフォルダ内にある LCCOXB.exe をクリックすると起動します。

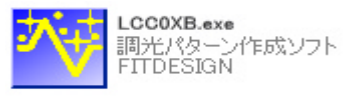

PAGE 3

**FITDESIGN** 

## 3.操作方法

本項では調光パターンを作成しLCCOXBに書き込むまでの手順を説明します。

#### 3-1 操作手順

操作は概ね以下のような流れでおこないます。

## 起動

LCCOXB.exe のアイコンをクリックしてソフトを起動します。この時 COM ポートが 選択されてないと、"COM ポートを選択してください。"というメッセージが表示さ れますので、OKを押して進んでください。ソフトが起動すると図1の画面が現れま す。

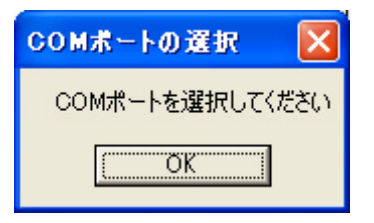

### COM ポートの設定

正しい COM ポートが選択されてない場合は「COM ポートの選択」のドロップ ダウン・リストから割り当てられた COM ポート番号を選択してください。 割り当てられた COM ポート番号はデバイス・マネージャで確認することができま す。(2-(1)項参照)

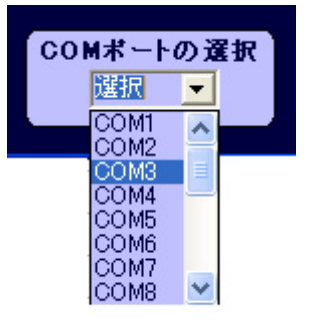

### 調光パターンの作成

調光パターンはチャート上の各ステップをクリックするなどして作成します。 詳細は3-2項を参照してください。

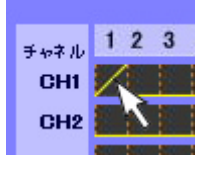

### (必要に応じて)作成した調光パターンの保存

作成した調光パターンは2つまで保存することができます。詳細は3 - 3項を参照 してください。

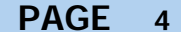

**FITDESIGN** 

## 作成した調光パターンの書き込み

作成した調光パターンを USB/シリアル変換デバイスを介して接続した LCCOXB-Mtに書き込みます。 詳細は3-4項を参照してください。

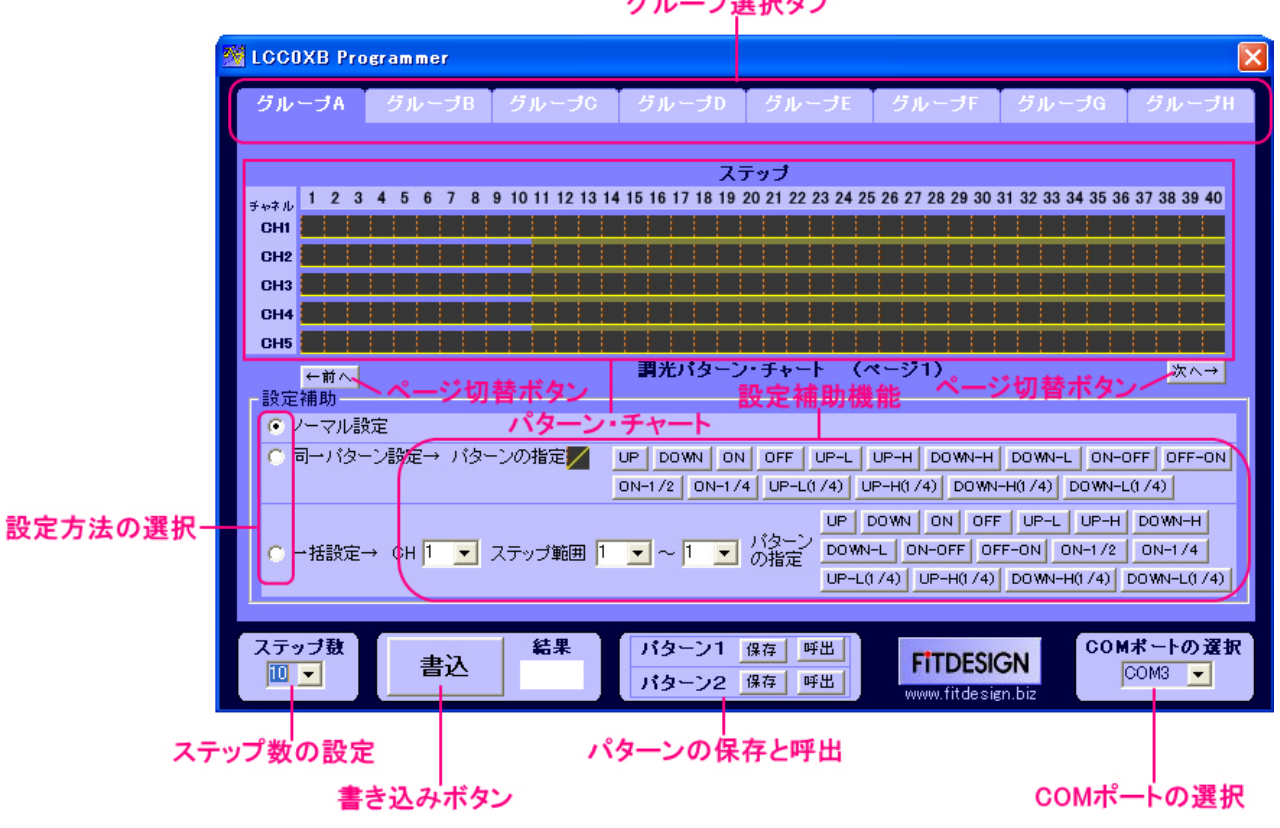

グループ選択タブ

図 1 画面の説明

3-2 調光パターンの作成

### 画面の選択

本ソフトでは40チャネル、80ステップのパターンを作成することができます。 チャネルは5チャネル毎のグループとなっており、このグループは1個のLCCOX に対応しています。マスターチップ(LCCOXB-Mt)はグループAです。

画面に一度に表示できる調光パターン・チャートは1グループ、40ステップまで です。調光パターン・チャートの構成は図2のようになっており、表示の切替はグル ープ選択タブとページ切替ボタンでおこないます。

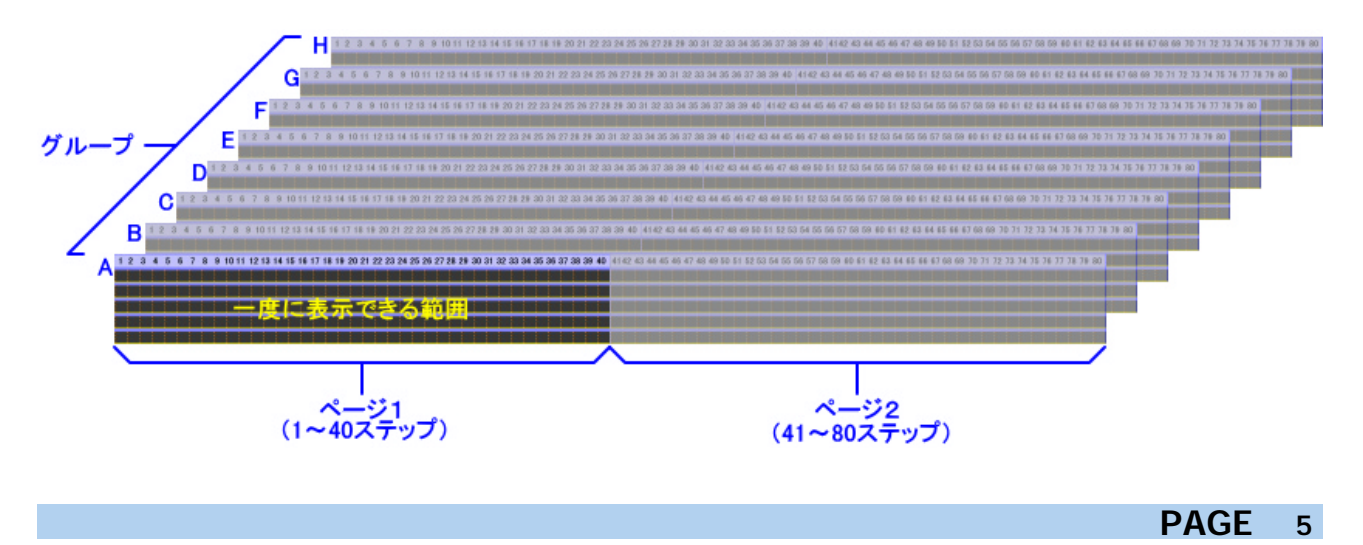

FITDESIGN

# パターンの作成

基本パターンの説明

LCCOXBで可能な調光の基本パターンは下記の16通りです。

| パターン                    | 動作                    | チャートト             |
|-------------------------|-----------------------|-------------------|
| の種類                     | 11 002                | の表示               |
| UPパターン                  | 0%~100%まで徐々に明るくなる。    | $\mathbf{\Sigma}$ |
| DOWNパターン                | 100 % ~ 0 %まで徐々に暗くなる。 | $\mathbb{Z}$      |
| ONパターン                  | 常時 100 % 点灯           |                   |
| OFFパターン                 | 常時消灯                  |                   |
| UP-Lパターン                | 0%~50%まで徐々に明るくなる。     |                   |
| UP-Hパターン                | 50%~100%まで徐々に明るくなる。   |                   |
| DOWN - Hパターン            | 100%~50%まで徐々に暗くなる。    |                   |
| DOWN - Lパターン            | 50%~0%まで徐々に暗くなる。      | 7                 |
| ON - OF F パターン          | 前半は 100 %点灯、後半は消灯     |                   |
| OFF - ONパターン            | 前半は消灯、後半は 100 % 点灯    |                   |
| ON - 1 / 2パターン          | 常時 50 % 点灯            |                   |
| ON - 1 / 4パターン          | 常時 25 % 点灯            |                   |
| UP‐L(1/4)<br>パターン       | 0%~25%まで徐々に明るくなる。     |                   |
| UP - H(1/4)<br>パターン     | 25%~50%まで徐々に明るくなる。    |                   |
| DOWN - H(1 / 4)<br>パターン | 50%~25%まで徐々に暗くなる。     | 1                 |
| DOWN - L(1/4)<br>パターン   | 25 % ~ 0 %まで徐々に暗くなる。  |                   |

この16個のパターンを組み合わせて調光パターンを作成します。

## **FITDESIGN**

# LCCOXB 用調光パターン作成ソフト取扱説明書

### ステップ数の選択

パターン作成の前にまずステップ数を1~80の範囲で設定します。ステップを 設定すると、パターンチャートの設定範囲外のステップは黄色の紗(シャ)がかか り、パターンの設定はできなくなります。またLCCOXBは、設定したステップ 内のパターンを繰り返し出力します。

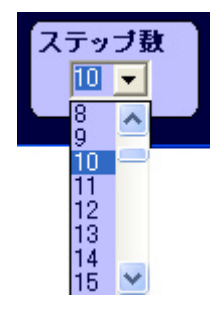

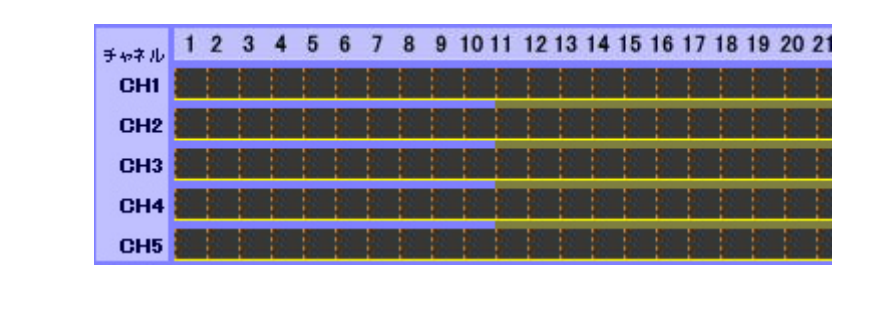

# パターンの作成方法

パターンの作成は下記の3通りの方法があります。作成方法は設定補助の選択ボ タンで切り替えます。

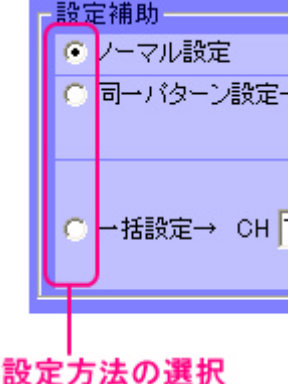

### < ノーマル設定 >

この設定では表示されているチャートの各ステップのマスを1つずつ設定して いきます。1つのマスを繰り返しクリックすると表示は UP DOWN ON OFFと変化するので設定したい表示で止めます。

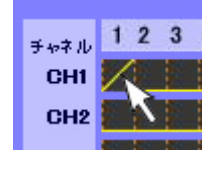

この設定方法では上記4種のパターンのみの設定となります。

### <同一パターン設定>

この設定方法は設定したいパターンを指定し、そのパターンをワンクリックで 設定していきます。

| -設定補助               |                                     |  |  |  |  |
|---------------------|-------------------------------------|--|--|--|--|
| ○ ノーマル設定            |                                     |  |  |  |  |
| ● 同一バターン設定→ バターンの指定 | UP DOWN ON OFF<br>ON-1/2 N-1/4 UP-L |  |  |  |  |

例えば上の例のように DOWN パターンを指定すると、 ワンクリックで DOWN パターンのみを設定可能となる。

PAGE 7

**FITDESIGN** 

### <一括設定>

この設定方法は指定したチャネルの指定したステップ範囲を同一パターンで 一括設定します。

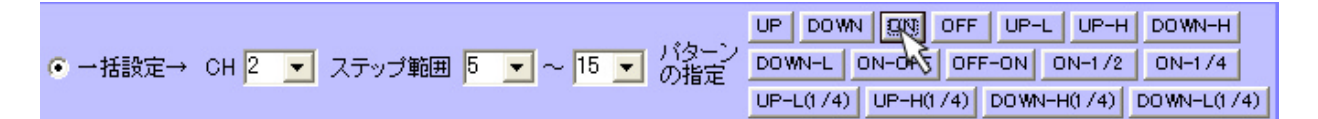

例えば上の設定で ON を押すと、CH2 のステップ 5 ~ 15 間が下の画面のように、 全て ON パターンになる。

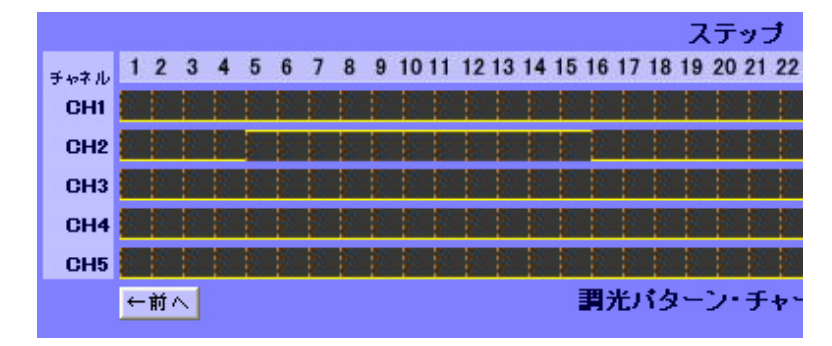

### 3-3 調光パターンの保存と呼出し

調光パターンは2つまで保存することができます。保存と呼出しは各パターンファ イル毎の「保存」、「呼出」ボタンでおこないます。

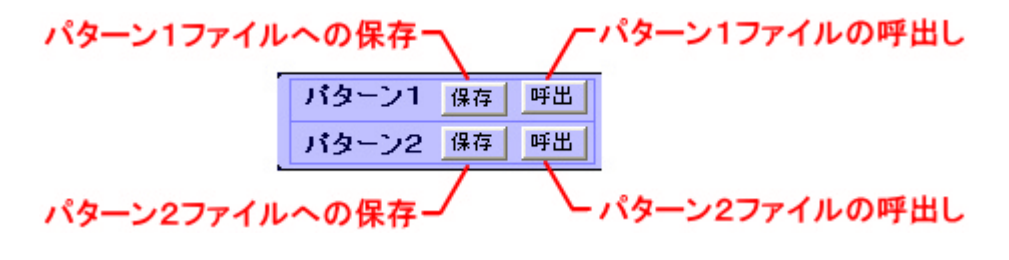

保存すると現在表示されているパターンが上書き保存されます。この時、 従来保存されていたパターンは失われますので注意してください。 呼出しをおこなうとファイルに保存されていたパターンが画面に表示され ます。この時、従来表示れていたパターンは失われますので注意してください

### 下図は作成した調光パターンの一例です。

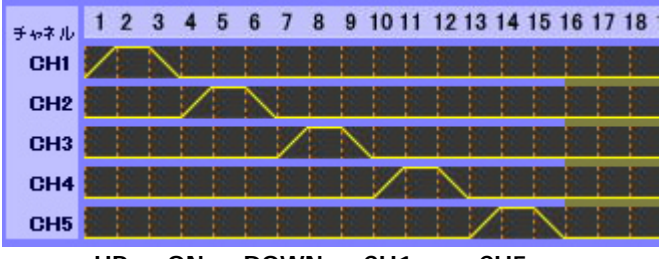

UP ON DOWNをCH1からCH5まで 順次出力し、これを繰り返す。

**FITDESIGN** 

### 3-4 調光パターンの書き込み

調光パターンの書き込みは以下の手順でおこないます。

### LCCOXB-Mtの接続

USB/シリアル変換デバイスを介してパソコンとLCCOXB-Mtを接続します。 この時LCCOXB-Mtには電源を供給しておく必要があります。

USB コネクタと USB/シリアル変換デバイスを接続するとパソコンが接続を認識して COM ポートに割り当てます。この時、「COM ポートの選択」が割り当てられた COM ポート番号と一致している必要があります。割り当てられた COM ポート番号はデバ イス・マネージャで確認することができます。(2-(1)項参照)

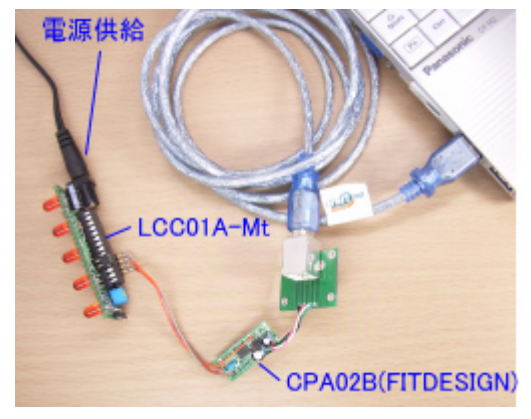

COM ポート番号の設定が間違ってい る状態で書き込み操作をおこなうと、 本ソフトは強制終了して、表示されて いるパターンは失われますので注意し てください。 USB/シリアル変換回路については LCCOXB-XX 仕様書を参照してください。

### 書き込み

前述の準備ができたら書き込みボタンを押してください。書き込み処理が始まると 結果表示の窓に処理中が表示され橙色で点滅します。書き込み処理には10秒程度か かります。書き込みに失敗すると結果表示の窓に失敗と表示されますので、その場合 は COM ポート番号の選択や USB ケーブルの接続などを見直してください。書き込み が成功すると結果表示の窓に成功が表示されます。

以上で書き込みは完了です。

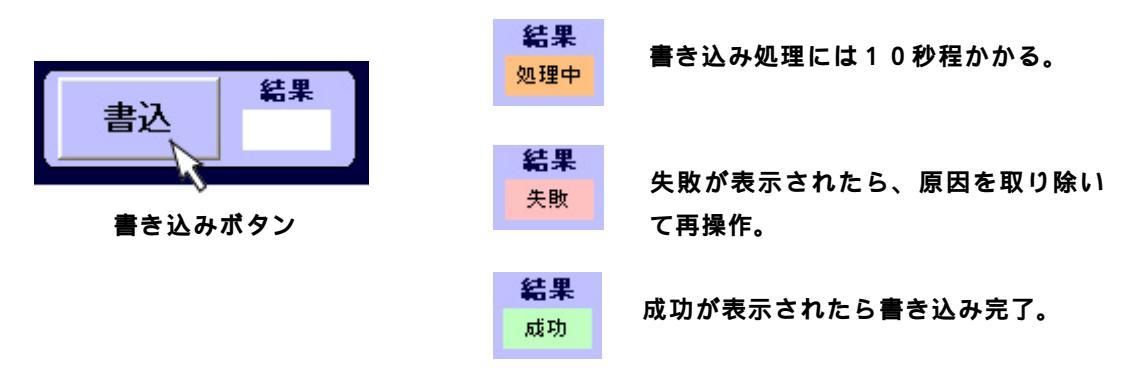

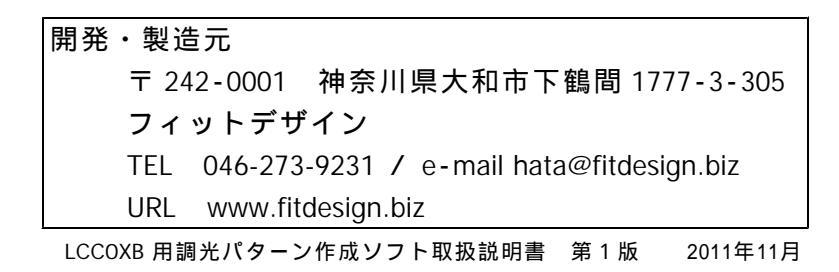

PAGE 9